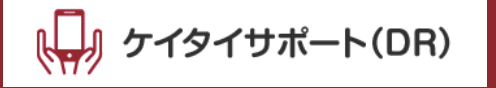

▼ かけつけサポートでできること

操作説明など

かけつけサポート

パソコン開梱設置、MNP転入切替、デー SIMの差込、通信確 インターネット接続、タ通信設定(APN.イ 認、MNP転入切替 プリンター接続、ンターネット)、音声通(MNPの場合)、デー Wi-Fi設定、メール設 話確認、電話帳移行、タ通信設定(APN.イ 定、セキュリティ設定、メール設定、アプリインターネット)、音声

▼ その他にも、さまざまなトラブルに対応します

故障トラブル診断 ウイルス診断・駆除 インターネットトラブル メールトラブル

操作説明など

ンストール、Wi-Fi設 通話確認、Wi-Fi設定

定、セキュリティ設定、、テザリング設定など

## ケイタイサポート(DR)は通信機器のトラブルかけつけサポートと 万が一のデータ復旧サービスに端末の 修理保証が付いたサービスです。

わからないことは、技術的なスタッフへおまかせしよう わからないことは、技術的なスタッフへおまかせしよう

本サービスをお申し込みの方のみ、特別価格(有料)でパソコン・スマホ・タ ブレットの設定や利用方法のレクチャーなど、技術的なスタッフの訪問サ ポートをご利用いただけるサービスです。

#### ▼ ご依頼の流れ

| ①まずはお電話   | お客さまが現在お悩みのパソコントラブルをお伝えください。<br>パソコンに詳しくない方でも、簡単な言葉で説明して、難しい専門用語<br>は使用いたしません!     |                   |               |
|-----------|------------------------------------------------------------------------------------|-------------------|---------------|
| ②ご自宅に訪問   | ご希望の日程に訪問し、状況を確認したうえで見積もりを出します。<br>確認頂きご了承頂いてから作業を行います。                            |                   |               |
| ③お支払い     | 料金は作業完了後に現金またはクレジットカードにてお支払いください。<br>※その他にも、デビットカード・電子マネー・楽天ペイでのお支払もご利用<br>いただけます。 |                   |               |
| 訪問料金※固定費用 | サポート料金                                                                             | 合計                | 会員価格で         |
| 5,500円    | トラブルの内容によって<br>さまざまなパックメニューが充実                                                     | 5,500円<br>+サポート料金 | ここから<br>25%割引 |

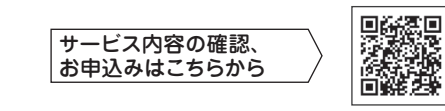

https://s-ksdr.slp-contents.com/about-rush\_supp/

※パソコン・スマホ・タブレットのサポート対象のOSは、Windows・macOS・iOS・Androidです。※訪問当日のキャンセル・日時変更をする場合は、キャンセル料金(5,500円)が掛かります。※通常時間(10時~18時)以外の訪問希望の場合は、別途指定料金がかかります。■かけつけサポート【提供元:G・O・G株式会社】提供元会社が提供する訪問設定サービスを25%割引きで利用できるサービスになります。

部品交換

## 5 万が一大切なデータが 失われた場合の復旧サービス

水濡れ・破損などで電源が入らなくなってしまったり データが閲覧できなくなってしまった端末の、データ 復旧をします。

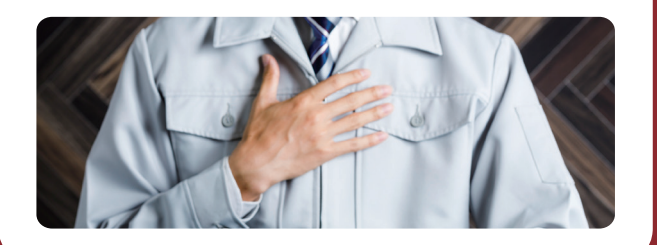

# 特修理費用に対する典 充実の補償金額

お客様がお持ちのWi-Fi対応機器が破損や水没して しまった場合、修理費用に対して最大10万円の保険金 をお支払いする特典です。 ※すでに壊れている機器は対象外です。

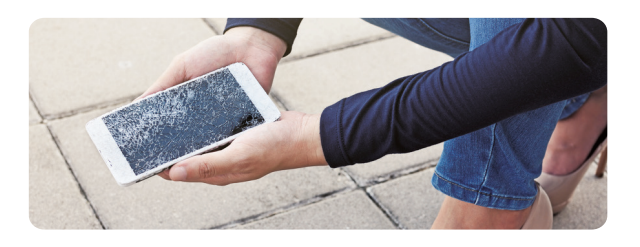

#### スマートフォン・タブレット端末の IMEIとシリアル番号をご記入ください

#### 事故状況説明書 兼 保険金請求書に記入する際に必要に なりますので、ご購入後すぐにご記入ください。

【IMEI/シリアルNo.確認方法】 iOS(iPhone・iPad)…設定 → 一般 → 情報 Android…アプリー覧 → 設定 → 端末情報 → 機器の状態 ※機種によって若干異なる場合があります。

| IMEI            |                     |   |
|-----------------|---------------------|---|
| シリアル番号          |                     |   |
|                 |                     |   |
| Myページ情報         | 決済変更や解約もこちらから       |   |
| https://ksdr.sl | p-contents.com/     |   |
| 携帯電話番号          |                     | ) |
| パスワード(4文字以上)    |                     |   |
| 【ご解約の流れ】        | 【お問い合わせの流れ】         |   |
| ①Myページにログイン     | ①上記QRコードまたはURLから    |   |
| ②ページ上部の 三から     | 商品サイトにアクセス          |   |
| 解約を選択           | ②ページ最下部の「お問い合わせ」を選択 |   |
| ③案内に従い解約手続き     | ③「お問い合わせフォームはこちら」より |   |

き ③「お問い合わせフォームはこちら」より お問い合わせください

#### ご契約に関するお問い合わせ

株式会社セールスパートナー

● 24時間 24時間(自動音声案内) ※IP電話によっては繋がらない場合がございますので、その場合は携帯 電話または別の電話番号からお問い合わせください。

#### 保険金申請についてのお問い合わせ

さくら損害保険保険金請求窓口 20570-036-736 受付時間 10:00~19:00(年末年始を除く)

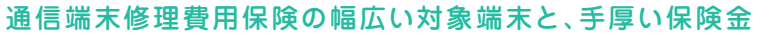

対象端末の損害状況に応じて、1回のご申請につき下記記載の最大金額を年2回までお支払いたします。

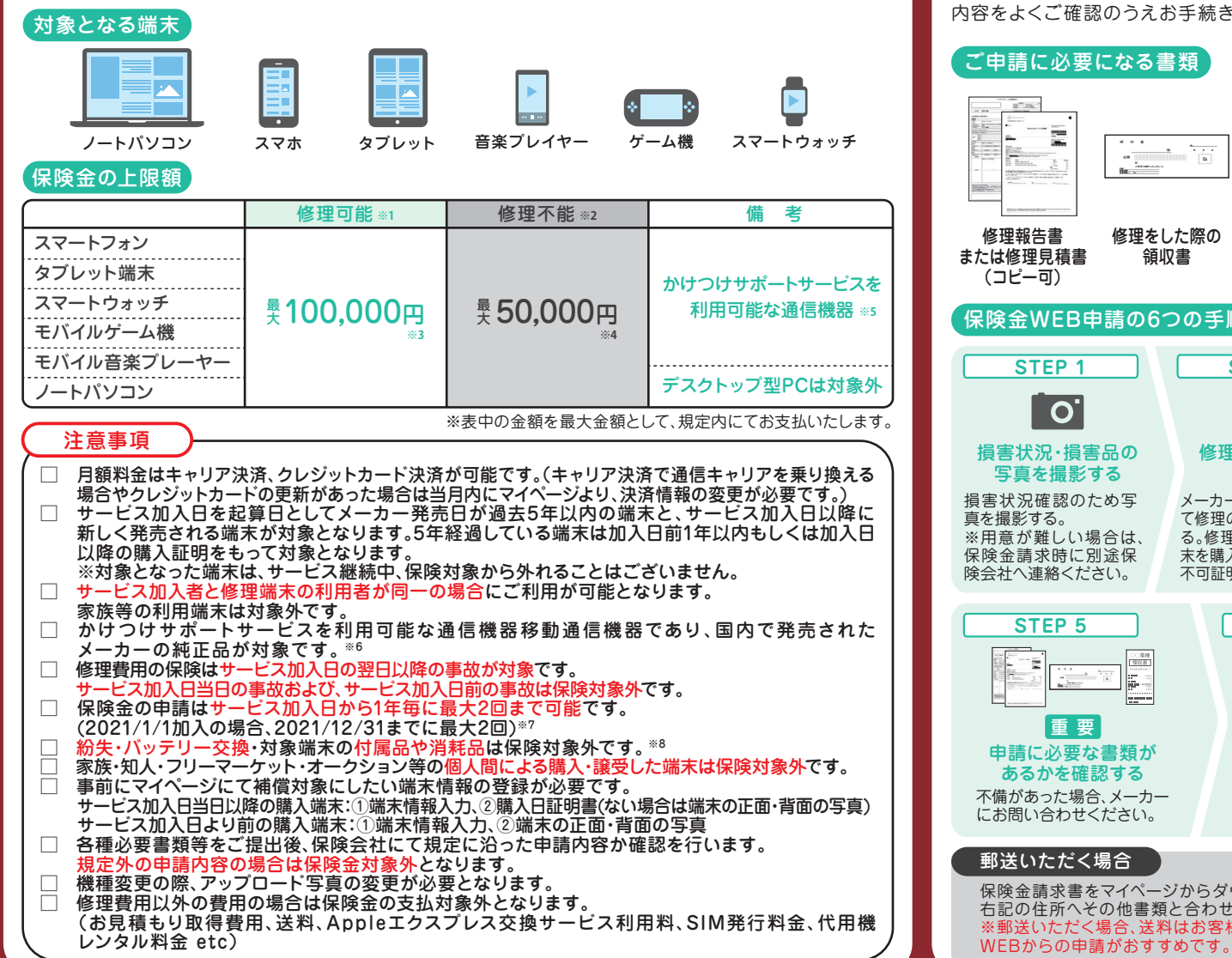

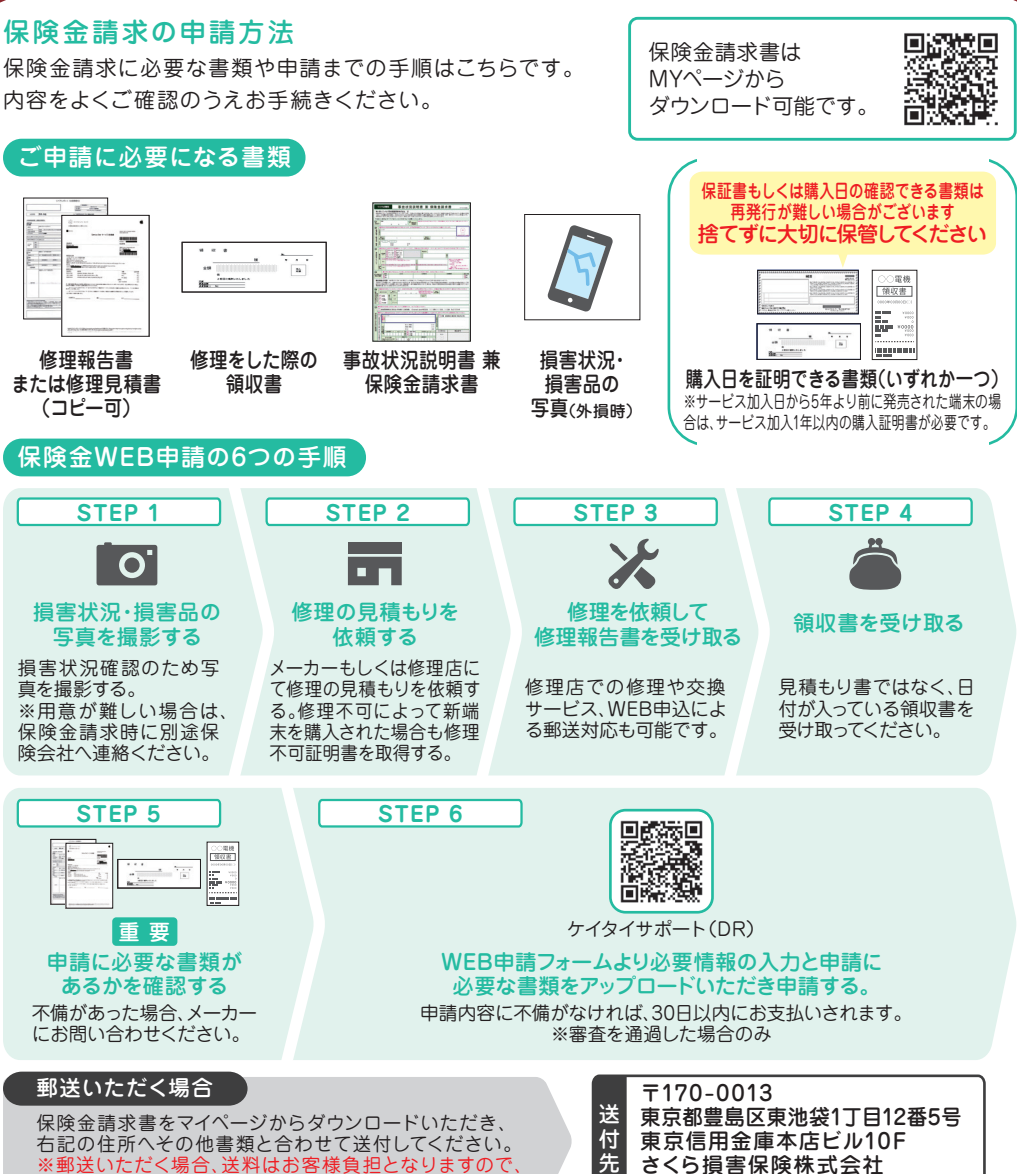

ケイタイサポート(DR) 担当係

■通信端末修理費用保険【引受保険会社:さくら損害保険株式会社】※1 修理可能とは対象端末をメーカーや修理店にて修理した状況を指します。※2 修理不能とはメーカーによる修理不可能判定のもと、同等品の端末を 購入された状況を指します。※3 修理可能の場合は、対象端末の修理にかかった実費のうち最大金額(不課税)を上限としてお支払します。※4 修理不可の場合は、再購入費用の50%を最大金額(不課税)を上限としてお支払 します。※5 ケイタイサポート(DR)の購入者が所有・利用しており、かけつけサポートサービスを利用可能な通信機器が対象です。※6 対象端末は日本国内で販売されたメーカー(日本法人を設立している日本国外メーカーを 含みます)純正の製品および移動体通信事業者(仮想移動体通信事業者を含みます)によって販売された製品であること。※7 保険金の申請は年2回(起算日はサービス加入日とします)まで可能です。申込者の所有・利用す る端末であれば1回目と同端末・別端末は問いません。但し何一事故による求償は1度きりとするものとします。※8 対象端末の付属品・消耗品(ACアダプター、ケーブル、バッテリー、外部記録媒体等)は保険の対象外となりま す。※かけつけサポートビスの利用に付随関連して申込者が中込者の所有する対象端末を使用したことによって発生した事故が、保険金のお支払の前提条件となります。※退会後の再入会はできません。※通信端末修理 費用保険は、本サービスの特典になります。 引受保険会社:さくら損害保険株式会社

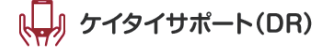

してください。

## 保険金申請をご利用いただくための端末登録方法

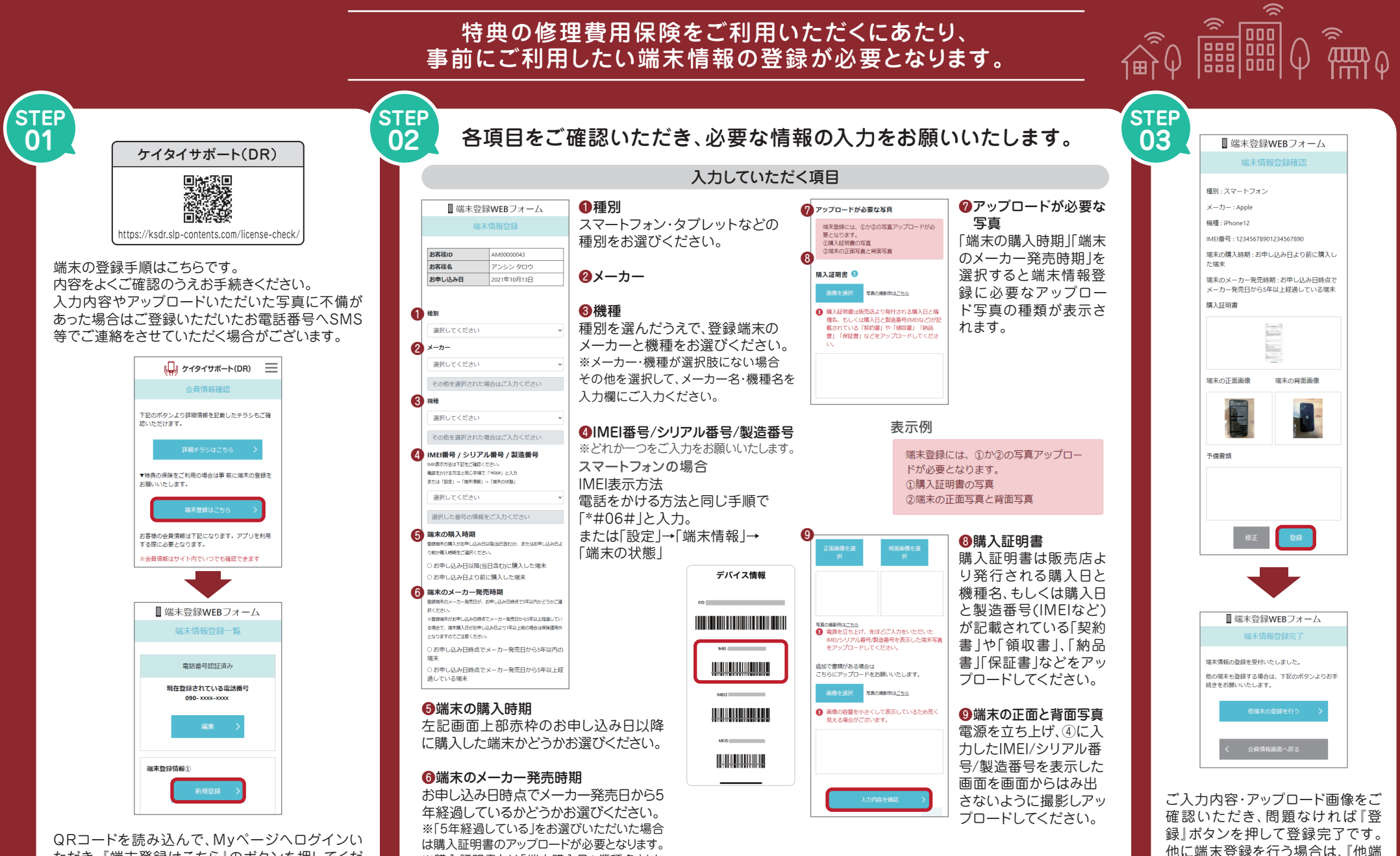

末の登録を行う」ボタンを押してく

ださい。

ただき、「端末登録はこちら」のボタンを押してくだ ※購入証明書とは「端末購入日+機種名」また さい。端末登録情報画面の「新規登録」ボタンを押 は「端末購入日+IMEI番号/シリアル番号/製造 番号 が確認できる書類です。

### 登録情報に不備があった場合

に撮影してください。

容を確認することができませ

ん。できるだけ元のサイズのま

まアップロードしてください。

より取得が可能です。

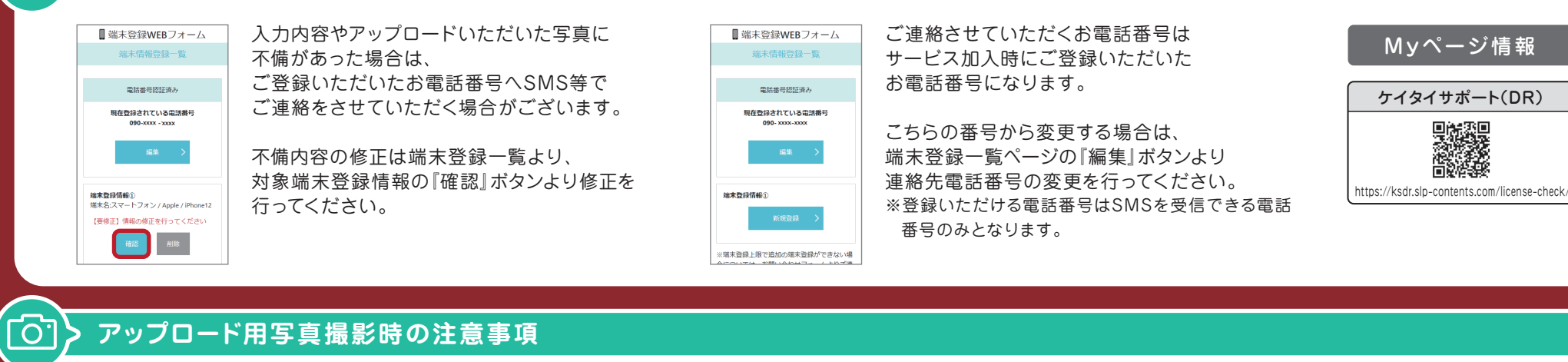

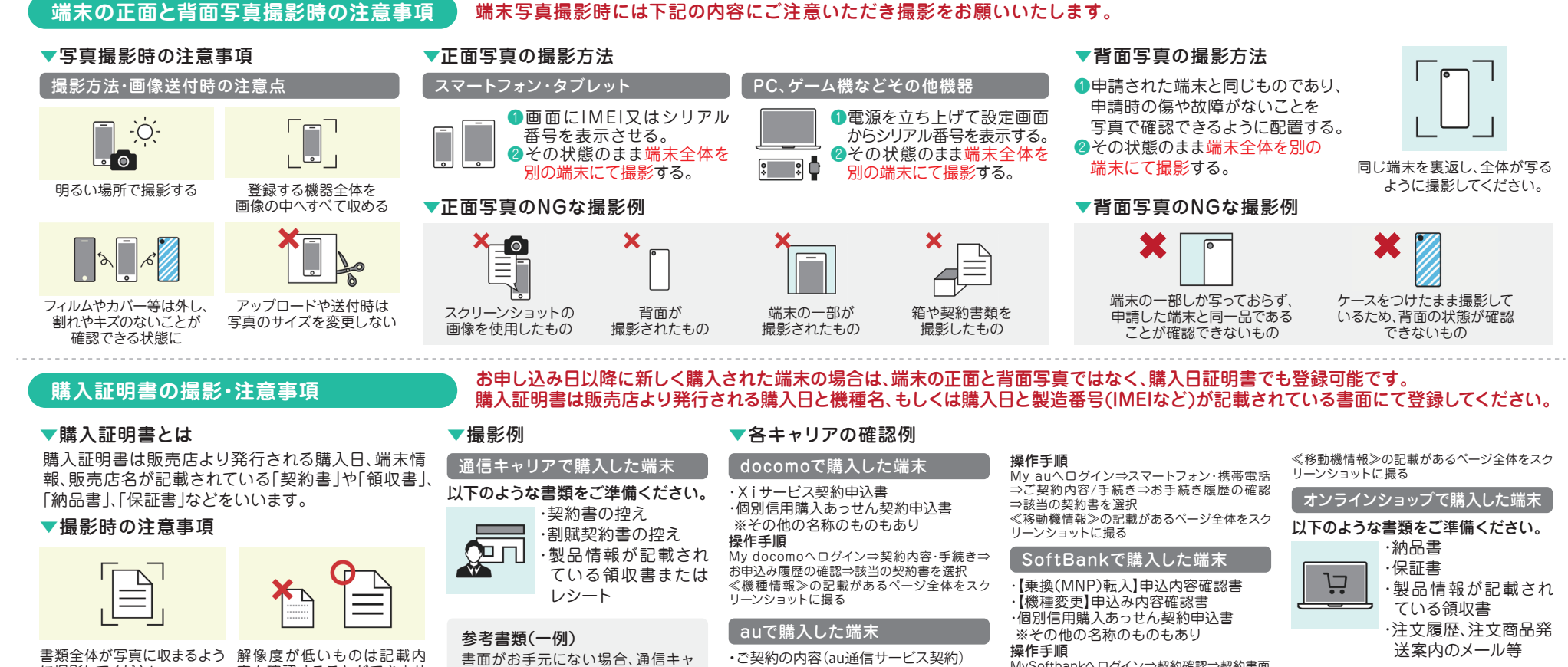

 ・ご契約の内容(機種変更) リアの提供するマイページ(WEB) ・個別信用購入あっせん契約申込書 ※その他の名称のものもあり

MySoftbankへログイン⇒契約確認⇒契約書面 ⇒確認する⇒契約書⇒ご契約文書⇒該当の 契約書を選択